# Check for already used Customer Ref. Number

| Summary      |                                           |
|--------------|-------------------------------------------|
| Module       | B1 Validation System / Universal function |
| Level        | Advanced                                  |
| Requirements | B1UP 2.7.3.0 or higher                    |

## **Scenario**

The customer have a business rule that when entering customer reference numbers on sales orders it should not be possible to enter a Reference number that the selected customer have already used.

## **Needed Configuration**

We need the following configurations

- 1. A Universal Function of type Message what holds the error-message to the user
- 2. A B1 Validation System to do the check when the user are trying to leave the customer ref. no. field

#### **Step 1: Universal function – Message**

The first thing we need is to create the message that we should show the user if we find the entered customer reference number invalid. This is done using a universal function.

To create universal functions please navigate to Administration > Add-Ons > B1 Usability Package > Module configuration >Universal Function configuration

| Universal Function Configuration |         |               |
|----------------------------------|---------|---------------|
| Code Name Type                   | Remarks |               |
|                                  |         |               |
|                                  |         |               |
|                                  |         |               |
|                                  |         |               |
|                                  |         |               |
|                                  |         |               |
|                                  |         |               |
| Find Cancel                      |         | Import Export |

Start by switching to add-mode and choose the Universal Function type called Message and enter the message.

| Universal Functi     | on Configuration                              |                   |                                                                         |        |
|----------------------|-----------------------------------------------|-------------------|-------------------------------------------------------------------------|--------|
| Code<br>Name<br>Type | BOY_10<br>Warning of used ref. no.<br>Message | Remarks           | Construct the warning that this customer ref. no has allready been used |        |
| Message              | This customer ref. have allready              | been used. Please | a choose another.                                                       | ▲ Q    |
| Туре                 | Statusbar Error                               |                   |                                                                         | •      |
| ок                   | Block event                                   |                   | Import                                                                  | Export |

In the message type we choose the "Statusbar Error" since we would like to show the error as a red bar in the lower left corner and we choose Block Event since we will not allow leaving the Customer ref. field before a valid reference number is entered.

In the sample we give the configuration the code BOY\_10 and save the configuration.

### **Step 2. B1 Validation System**

We now have your message that we will show so now we need to create a B1 Validation system Configuration to trigger the message on the correct user activity (leaving the customer ref field) and with the correct condition (that the entered value have not been used before).

To create a new B1 Validation Configuration please navigate to Administration > Add-Ons > B1 Usability Package > Module Configurations > B1 Validation Configuration

| B1 Validation Config                                                                                                    | guration                                    |                                                                                                    |
|----------------------------------------------------------------------------------------------------|---------------------------------------------|----------------------------------------------------------------------------------------------------|
| Name<br>Users (Empty = All)                                                                                             |                                             | Sort 100 Number 147                                                                                                    |
| Trigger                                                                                                    |                                             | Condition                                                                                                    |
| FormType Item Column Row Menu Uid FormMode Event BeforeAction ActionSuccess ItemChanged InnerEvent CharPressed Comments | All True True True True True True True True | ● No condition, just execute function       ■         ● Simple condition       When item   (column)   Comparison type       ■         Value   Type   Execute function       String (0) ▼       ■         ● SQL Condition       Common SQL structures       ▼ |
|                                                                                                    |                                             | Condition result Function to execute                                                                                                    |
|                                                                                                    |                                             | Remove line                                                                                                    |
| Active                                                                                                    | icel                                        | Import                                                                                                    |

NB: IF YOU DON'T HAVE THIS OPTION YOU WILL NEED TO ACTIVATE B1 VALIDATION SYSTEM IN THE MAIN CONFIGURATION (ADMINISTRATION > ADD-ONS > B1 USABILITY PACKAGE > B1 USABILITY CONFIG)

First thing we need to do is find the formtype of the Sales Order and the itemUID of the Customer Ref. No field

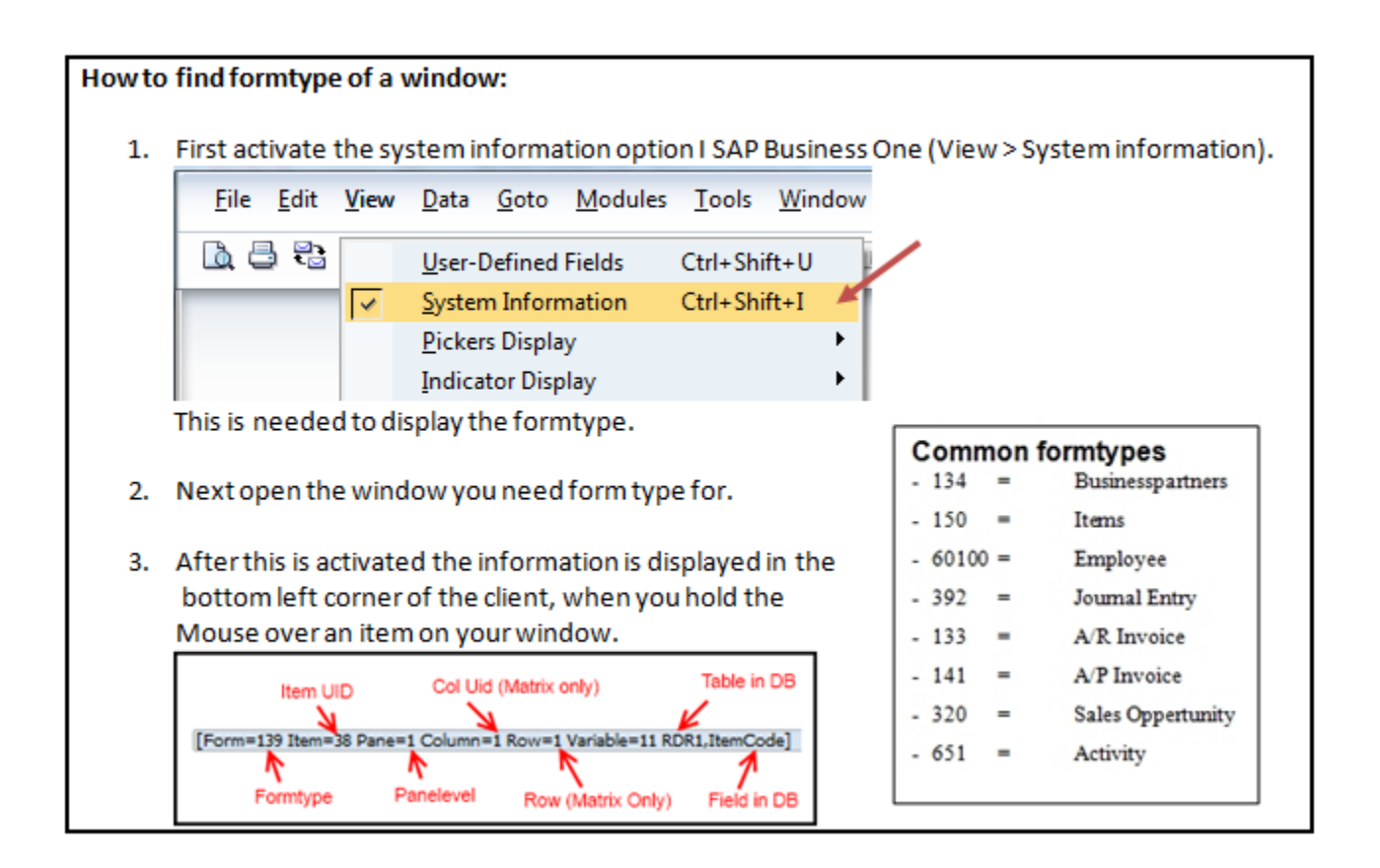

#### B1 Usability Package Sample

|                   |                    | Custon     | ner/Vendor Code (15  | Characters)           |            |                 |      |
|-------------------|--------------------|------------|----------------------|-----------------------|------------|-----------------|------|
| ales Order        |                    | [Form:     | =139 Item=4 Pane=0 \ | Variable=1 ORI        | DR,CardCod | <sup>e]</sup> [ |      |
| Customer          |                    | =          | No. Primary          | ▼ 71                  |            |                 |      |
| lame              |                    | =          | Status               | Open                  |            |                 |      |
| Contact Person    |                    |            | Posting Date         | 12/23                 | /10        |                 |      |
| ustomer Ref. No.  |                    |            | Delivery Date        |                       |            |                 |      |
| ocal Currency     | <b>*</b>           |            |                      |                       | 40         |                 |      |
|                   |                    | EP Referen | 9 Item=14 Dane=0 Va  | ris)<br>risble=1 ORDR | NumAtCard  |                 |      |
| Contents          | Logistics          | Accoun     | ting                 |                       |            | 2               |      |
| Item/Service Type | Item               | *          | Summary Type         | No Si                 | ummary     |                 | •    |
| # Item No.        | ≡ Item Description | = Quantity | Unit Price           | Disc                  | Tax ≡      | Tot             |      |
| 1                 |                    |            |                      | 0.000                 |            |                 | -    |
|                   |                    |            |                      |                       |            |                 |      |
|                   |                    |            |                      |                       |            |                 |      |
|                   |                    |            |                      |                       |            |                 |      |
|                   |                    |            |                      |                       |            |                 |      |
|                   |                    |            |                      |                       |            |                 |      |
| _                 |                    |            |                      |                       |            |                 | Ψ.   |
| 4                 |                    |            |                      |                       |            | ×               |      |
| ales Employee     | -No Sales Employee | - •        | Total Before Disco   | unt                   |            |                 |      |
| wner              |                    | =          | Discount             | %                     |            |                 |      |
|                   |                    |            | Freight              |                       |            | USD !           | 5.00 |
|                   |                    |            | Rounding             |                       |            | USD (           | 0.00 |
|                   |                    |            | Tax                  |                       |            |                 |      |
|                   |                    |            | Total                |                       |            | USD             | 5.00 |
| Remarks           |                    |            |                      |                       |            |                 |      |

By holding the mouse over the customer ref. No we find that the formtype is **139** and the item is **14.** We also need the customer code which is item **4.** 

We use this in the B1 Validation configuration and add you name of the configuration as well.

| B1 Validation Con                      | figuration                                     |
|----------------------------------------|------------------------------------------------|
| Name<br>Users (Empty = All)<br>Trigger | Check if Customer ref. no have allready been u |
| FormType                               | 139                                            |
| Item                                   | 14                                             |
| Column                                 |                                                |
| Row                                    |                                                |
| Menu Llid                              |                                                |

Since we are not working on line level we do not enter a specific column or row

Now we have told the system what window we are working on (139) and what item is involved (14). Next thing we need to tell which modes (find/add/ok/update) of the window this should work on and what should happen to item 14 that should trigger the message (leaving the item).

| B1 Validation Config        | juration                                       |
|-----------------------------|------------------------------------------------|
| Name<br>Users (Empty = All) | Check if Customer ref. no have allready been u |
| Trigger                     |                                                |
| FormType                    | 139                                            |
| Item                        | 14                                             |
| Column                      |                                                |
| Row                         |                                                |
| Menu Uid                    |                                                |
| FormMode                    | Add/Update 💌                                   |
| Event                       | Validate 💌                                     |

Here we set that a message should only happen if we are about to add or update the sales order (it does not make any sense to do the check in OK-mode of Find-mode).

For the event we choose Validate since this event happens just before leaving an item.

Our trigger is almost complete now. All we need to do is to consider the advanced trigger conditions.

| Name<br>Jsers (Empty = All) | Check if Customer ref. no have allready be |
|-----------------------------|--------------------------------------------|
| Frigger                     |                                            |
| FormType                    | 139                                        |
| Item                        | 14                                         |
| Column                      |                                            |
| Row                         |                                            |
| Menu Uid                    |                                            |
| FormMode                    | Add/Update 🔻                               |
| Event                       | Validate                                   |
| BeforeAction                | True                                       |
| ActionSuccess               | Ignore 🔻                                   |
| ItemChanged                 | Ignore 🔻                                   |
| InnerEvent                  | Ignore 🔻                                   |

In this case we actually don't need to change anything.

- BeforeAction should be **True** since we are doing you check before SAP leaves the item
- We are doing it BeforeAction = True so we should **ignore** Action Success
- We will do the check no matter if our value in the item have changed or not so we leave ItemChange to **Ignore**
- We are not dealing with complex event that could trigger sub-event so we leave InnerEvent to **Ignore**
- We are not catching the KeyDown event so we are not enven allowed to set data for the CharPressed /Modifier fields.

We now have our completet rigger of the validation system and only need to add the condition to the configuration.

#### NB: FOR MORE ON HOW TRIGGERS WORK PLEASE THE "UNDERSTANDING B1 VALIDATION TRIGGERS" GUIDE

| ame                 | Check if Customer ref. no have allready bee | used by this customer Sort 100 Number 75                   |
|---------------------|---------------------------------------------|------------------------------------------------------------|
| Isers (Empty = All) | Check in Costomer reit no have already been | Used by this costomer Number 75                            |
| Fringer             |                                             | Condition                                                  |
|                     |                                             |                                                            |
| FormType            | 139                                         | ○ No condition, just execute function =                    |
| Item                | 14                                          |                                                            |
| Column              |                                             | O Simple condition                                         |
| Row                 |                                             | When item   (column)   Comparison type Equals              |
| Menu Uid            |                                             | Value   Type   Execute function                            |
| FormMode            | Add/Update 🔻                                | ● <u>SQL</u> Condition Common SQL structures               |
| Event               | Validate 🔻                                  |                                                            |
| BeforeAction        | True                                        | We need to enter SQL here before we are done               |
| ActionSuccess       | Ignore 🔻                                    |                                                            |
| ItemChanged         | Ignore 🔻                                    |                                                            |
| InnerEvent          | Ignore 🔻                                    |                                                            |
| CharPressed         | Modifier None 🔻                             |                                                            |
| Comments            |                                             |                                                            |
|                     |                                             |                                                            |
|                     |                                             |                                                            |
|                     |                                             | Condition result Function to execute                       |
|                     |                                             | Condition result Function to execute =                     |
|                     |                                             | Condition result Function to execute  Add line             |
|                     |                                             | Condition result Function to execute  Add line Remove line |
|                     |                                             | Condition result Function to execute  Add line Remove line |

In this sample the condition was the if the customer had a previous sales order with the same customer refrence number we would not allow it.

In order for use to do such a check we could need the entered value and some SQL to check the existing sales order records in the database. We therefor choose an SQL Condition.

The SQL we would need will be like this.

```
IF(SELECT Count(*) FROM ORDR WHERE CardCode = $[$4.0.0] AND NumAtCard=$[$14.0.0])>0
BEGIN
SELECT 'ALLREADY_EXIST' FOR BROWSE
END
```

This SQL will use the dynamic syntax do the SQL check in the database. If it find any previous sales order (ORDR) for this customer (CardCode) with the same Customer Ref No. (NumAtCard) it will return the string 'ALLREADY\_EXIST'. Else it will return nothing.

| ienne -                                                                            | Check if Customer ref. no have allready been u      | sed by this customer Sort 100 Number 75                                                                                                    |
|------------------------------------------------------------------------------------|-----------------------------------------------------|----------------------------------------------------------------------------------------------------|
| lsers (Empty = All)                                                                |                                                     | Include users O Exclude users                                                                                                    |
| rigger                                                                             |                                                     | Condition                                                                                                    |
| FormType<br>Item<br>Column<br>Row<br>Menu Uid<br>FormMode<br>Event<br>BeforeAction | 139       14                                        | No condition, just execute function       ■         Simple condition       When item   (column)   Comparison type       ■         Value   Type   Execute function       String (0) ▼       ■         SQL Condition       Common SQL structures       ■         IF(SELECT Count(*) FROM ORDR WHERE CardCode = \$[\$4.0.0] AND NumAtCard=\$[\$14.0.0])>0       ■         SELECT 'ALLREADY_EXIST' FOR BROWSE       ■         END       ■ |
| ActionSuccess<br>itemChanged<br>InnerEvent<br>CharPressed                          | Ignore V<br>Ignore V<br>Ignore V<br>Modifier None V |                                                                                                    |
|                                                                                    |                                                     |                                                                                                    |
|                                                                                    |                                                     |                                                                                                    |
|                                                                                    |                                                     | Condition result Function to execute =                                                                                                    |

NB: FOR MORE ON THE SYNTAX PLEASE SEE THE "UNDERSTANDING DYNAMIC SYNTAX" GUIDE

The final thing we need now is to tell the system that when we encounter a result back from the SQL that say 'ALLREADY\_EXIST' we should show our message.

NB: FOR MORE ON THE B1 VALIDATION SYSTEM CONDITIONS PLEASE SEE THE "UNDERSTANDING B1 VALIDATION CONDITIONS" GUIDE

We are finally done with configuration so we add it.

## **Use of functionality**

We can now try our new functionality.

| ales Order                                                                              |       |                                                  |                                                          |            |  |
|-----------------------------------------------------------------------------------------|-------|--------------------------------------------------|----------------------------------------------------------|------------|--|
| Customer                                                                                | =>    | C20000                                           | No. Prima                                                | ry 1       |  |
| Name                                                                                    |       | Norm Thompson                                    | Status                                                   | Closed     |  |
| Contact Person                                                                          | - 🔿   | Norm Thompson                                    | <br>Posting Date                                         | 02/07/05   |  |
| Customer Ref. No.                                                                       |       | 1234                                             | Delivery Date                                            | 02/07/05   |  |
|                                                                                         |       |                                                  |                                                          |            |  |
| Local Currency<br>ales Order                                                            | •     |                                                  | Document Dat                                             | e 02/07/05 |  |
| Local Currency<br>Gales Order                                                           | •     | C20000                                           | Document Dat                                             | e 02/07/05 |  |
| ales Order                                                                              | •     | C20000<br>Norm Thompson                          | No. Prima                                                | e 02/07/05 |  |
| Local Currency<br>Gales Order<br>Customer<br>Name<br>Contact Person                     | ▼<br> | C20000<br>Norm Thompson<br>Norm Thompson         | <br>No. Prima<br>Status<br>Posting Date                  | e 02/07/05 |  |
| Coal Currency<br>Cales Order<br>Customer<br>Name<br>Contact Person<br>Customer Ref. No. | •     | C20000<br>Norm Thompson<br>Norm Thompson<br>1234 | <br>No. Prima<br>Status<br>Posting Date<br>Delivery Date | e 02/07/05 |  |

We have two previous sales orders for customer with code 020010 so we would try to test our functionality by creating a 3<sup>rd</sup> sales order and try to use the same customer ref. no 1234 again (by our rules this should not be allowed).

We create the sales order and move to the customer ref. no field.

| lies Orde  | :r        |   |                  |             |          |          |              |    |          |       | -   | -    |
|------------|-----------|---|------------------|-------------|----------|----------|--------------|----|----------|-------|-----|------|
| ustomer    |           | 4 | C20000           |             | =        | No.      | Primary      | •  | 71       |       |     |      |
| ame        |           |   | Norm Thompson    | Airport Sto | n =      | Status   |              |    | Open     |       |     |      |
| ontact Pe  | rson      | - | Norm Thompson    |             |          | Posting  | Date         |    | 12/23/10 |       |     |      |
| ustomer R  | tef. No.  |   | 1234             |             |          | Delivery | / Date       |    |          |       |     |      |
| P Currenc  | у         | • | USD              |             |          | Docume   | ent Date     |    | 12/23/10 |       |     |      |
|            | Contents  |   | Logistics        |             | Acco     | unting   |              |    |          |       |     |      |
| Item/Ser   | vice Type |   | Item             |             | •        | Summa    | ary Type     |    | No Summa | ary   |     | •    |
| # Item     | No.       | ≡ | Item Description | =           | Quantity | L. L.    | Unit Price   |    | Disc     | Tax 🗄 | T   |      |
| 1          |           |   |                  |             |          |          |              |    | 0.000    |       |     | -    |
|            |           |   |                  |             |          |          |              |    |          |       |     | -    |
| 4          |           |   |                  |             |          |          |              |    |          |       | Þ   |      |
| ales Emplo | yee       |   | Bill Levine      |             | •        | Total Be | fore Discour | ıt |          |       |     |      |
| wner       |           | ⇒ | Levine, Bill     |             | =        | Discoun  | t            | %  |          |       |     |      |
|            |           |   |                  |             |          | Freight  |              | _  |          |       | USD | 5.00 |
|            |           |   |                  |             |          | Rou      | nding        |    |          |       | USD | 0.00 |
|            |           |   |                  |             |          | Tax      |              |    |          |       |     |      |
| emarks     |           |   |                  |             |          | Total    |              |    | l        |       | USD | 5.00 |
|            |           |   |                  |             |          |          |              |    |          |       |     |      |
|            |           |   |                  |             |          |          |              |    |          |       |     |      |

We type in 1234 which we of cause are allowed to do, but look what happens when we try to exit the field (using the mouse or the TAB key)

|                                                         | mer              | <b>)</b> | C20000                       |   | =        | No.                            | Primary       | •        | 71       |              |     |      |  |
|---------------------------------------------------------|------------------|----------|------------------------------|---|----------|--------------------------------|---------------|----------|----------|--------------|-----|------|--|
| Name                                                    |                  | Ĩ        | Norm Thompson Airport Ston = |   | n =      | Status                         |               |          | Open     |              |     |      |  |
| Contact Person<br>Customer Ref. No.<br>BP Currency<br>T |                  | ⇒Ì       | Norm Thompson                |   | -        | Posting                        | Posting Date  |          | 12/23/10 |              |     |      |  |
|                                                         |                  |          | 1234                         |   |          | Delivery Date<br>Document Date |               |          |          |              |     |      |  |
|                                                         |                  |          | USD                          |   |          |                                |               | 12/23/10 |          |              |     |      |  |
| _                                                       |                  | _        |                              |   |          |                                |               |          |          |              |     |      |  |
|                                                         | <u>C</u> ontents |          | Logistics                    |   | Acco     | unting                         |               |          |          |              |     |      |  |
| Item/Service Type                                       |                  | [        | Item                         |   | *        |                                | Summary Type  |          |          | No Summary 🔻 |     |      |  |
| #                                                       | Item No.         | = 1      | Item Description             | = | Quantity |                                | Unit Price    |          | Disc     | Tax ≡        | т   |      |  |
| 1                                                       |                  | _        |                              |   |          |                                |               |          | 0.000    |              |     | ^    |  |
|                                                         |                  | +        |                              |   |          |                                |               |          |          |              |     |      |  |
|                                                         |                  | +        |                              |   |          |                                |               |          |          |              |     |      |  |
|                                                         |                  | +        |                              |   |          |                                |               |          |          |              |     |      |  |
|                                                         |                  |          |                              |   |          |                                |               |          |          |              |     |      |  |
|                                                         |                  |          |                              |   |          |                                |               |          |          |              |     | Ŧ    |  |
|                                                         | 4                | 1        |                              |   |          |                                |               |          |          |              | Þ   |      |  |
|                                                         |                  |          |                              |   |          |                                |               |          |          |              |     |      |  |
| ales I                                                  | Employee         |          | Bill Levine                  |   | •        |                                |               |          |          |              |     |      |  |
| wner                                                    |                  | ə İ      | Levine, Bill                 |   |          | Total B                        | setore Discou | Int oc   |          |              |     |      |  |
| wrie                                                    |                  |          |                              |   |          | Ereigh                         | +             |          |          | 1            | ISD | 5.00 |  |
| whe                                                     |                  |          |                              |   |          | Ro                             | unding        |          |          | `            | ISD | 0.00 |  |
| whe                                                     |                  |          |                              |   |          | Tax                            |               |          |          |              |     |      |  |
| whe                                                     |                  |          |                              |   |          |                                |               |          |          |              | ISD | 5.00 |  |
| whe                                                     |                  |          |                              |   |          | Total                          |               |          |          |              |     |      |  |
| emar                                                    | rks              |          |                              |   |          | Total                          |               |          |          |              |     |      |  |
| emar                                                    | rks              |          |                              |   |          | Total                          |               |          |          |              |     |      |  |
| emar                                                    | rks              |          |                              |   |          | Total                          |               |          |          |              |     |      |  |
| emar                                                    | rks              |          |                              |   |          | Total                          |               |          |          |              |     |      |  |
| emar                                                    | rks              | el       |                              |   |          | Total                          | Cop           | by From  | n 🖌      | Сору Т       | 0   |      |  |

We get our error message and remains in the field because we need to enter something that is valid before we can continue.

We change the customer ref. no to 1235

| ales                                          | Order            |                            |                  |      |               |         |               |          |          |            | -   |     |  |
|-----------------------------------------------|------------------|----------------------------|------------------|------|---------------|---------|---------------|----------|----------|------------|-----|-----|--|
| Custo                                         | mer              | ⇒                          | C20000           |      |               | No.     | Primary       | -        | 71       |            |     |     |  |
| Name<br>Contact Person 📫<br>Customer Ref. No. |                  | Norm Thompson Airport Ston |                  |      | Status        |         |               | Open     |          |            |     |     |  |
|                                               |                  |                            |                  |      | Posting Date  |         |               | 12/23/10 |          |            |     |     |  |
|                                               |                  | 1235                       |                  | J .  | Delivery Date |         |               |          |          |            |     |     |  |
| BP CL                                         | urrency          | •                          | USD              |      |               | Docum   | ent Date      |          | 12/23/10 |            |     |     |  |
| _                                             | <u>C</u> ontents |                            | Logistics        | _    | Accou         | unting  |               |          |          |            |     |     |  |
| Item/Service Type                             |                  |                            | Item             | em 🔻 |               |         | Summary Type  |          |          | No Summary |     |     |  |
| #                                             | Item No.         | ≡                          | Item Description | = q  | uantity       |         | Unit Price    |          | Disc     | Tax ≡      | т   |     |  |
| 1                                             |                  | Θ                          |                  |      |               |         |               |          | 0.000    |            |     | -   |  |
|                                               |                  |                            |                  |      |               |         |               |          |          |            |     |     |  |
|                                               |                  |                            |                  |      |               |         |               |          |          |            |     |     |  |
|                                               |                  |                            |                  |      |               |         |               |          |          |            |     |     |  |
|                                               |                  |                            |                  |      |               |         |               |          |          |            |     |     |  |
|                                               |                  |                            |                  |      |               |         |               |          |          |            |     |     |  |
| _                                             |                  |                            |                  |      |               |         |               |          |          |            |     | Ψ.  |  |
|                                               | 4                |                            |                  |      |               |         |               |          |          |            | •   |     |  |
|                                               |                  |                            |                  |      |               |         |               |          |          |            |     |     |  |
| sales Employee                                |                  |                            | Bill Levine      |      | •             | Total B | efore Discour | ıt       |          |            |     |     |  |
| Dwne                                          | )wner 📫          |                            | Levine, Bill     | -    |               | Discour | nt 📃          | %        |          |            |     |     |  |
|                                               |                  |                            |                  |      |               | Freight |               | _=>      |          | L          | JSD | 5.0 |  |
|                                               |                  |                            |                  |      |               | Ro      | unding        |          |          | L          | JSD | 0.0 |  |
|                                               |                  |                            |                  |      |               | Tax     |               |          |          |            |     |     |  |
| Coma                                          | eke              |                            | [                |      | 7             | Total   |               |          | L        | L          | JSD | 5.0 |  |
| verna                                         | 11.5             |                            |                  |      |               |         |               |          |          |            |     |     |  |
|                                               |                  | ncel                       |                  |      |               |         | Con           | / From   |          | Copy T     | 0   |     |  |

And are allowed to leave the field.